## INSTRUCCIONES

## PARA SOLICITAR CITA PREVIA al CENTRO DE EMPLEO SEXPE CACERES II MEDIANTE la WEB

https://extremaduratrabaja.juntaex.es/

1. Clicar en **símbolo** CHAT de la parte inferior derecha de la web

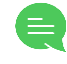

- 2. Inicie su conversación de wasap con un "HOLA"
- 3. Siga las instrucciones que le llegan desde la aplicación: escriba CITA PREVIA
- 4. Escriba el número de la oficina en la que quiere solicitar la cita:
  - 5 si quiere Centro de Empleo Cáceres II (Cáceres Municipios)
- 5. Seleccione el trámite que desee:
  - 1 Ayudas a Autónomos y Certificados de Profesionalidad
  - 2 Demandas (Solicitud Orientación)
  - 3 Ofertas (Sólo presentación de ofertas para gestionar)
- 6. Seleccione la fila del servicio que quiere:
  - 1 Ciudadanos
- 7. Escriba su D.N.I o N.I.E
- 8. Indique Si quiere o No incluir comentario
- 9. Pulse en el enlace que le aparece en color azul en su pantalla.
- 10. Seleccione el día y la hora que le convenga para su cita y la aplicación le asignará su turno al instante.

También puede acudir a su Agente de Empleo y Desarrollo Local (Maribel 927300400)